## Requesting a Professional Judgment

### utc.studentforms.com

- 1. Create Account—or login using info you've previously created
- 2. Click Manage Requests

| ≡            |              | StudentForms              | ♠ Angelina 🗸    |
|--------------|--------------|---------------------------|-----------------|
| Ê            | Needs Action | Appeals                   | Manage Requests |
| $\checkmark$ | Verification |                           |                 |
| Þ            | Appeals      | No tasks currently found. |                 |
|              | Other Docs   | Version 22.12.3039        |                 |
| -            | Activity     |                           |                 |
| 2≡           | Contact Us   |                           |                 |
|              |              |                           |                 |
|              |              |                           |                 |
|              |              |                           |                 |

- 3. Add the applicable document to the corresponding aid year. <sup>1</sup>If your request is for Fall 2022 or later, select 2022-2023.
- 4. Only fields that can be adjusted will be displayed. Please be sure to select the correct document. A Dependency Status Appeal should be selected if you have extenuating circumstances that prevent you from providing parent data. A Family Contribution Appeal should be selected if there has been a significant change in income or assets listed on the FAFSA and your family's current situation. This category includes a change in marital status. A Cost of Attendance Appeal should be completed if you incurred additional cost while enrolled at UTC.

<sup>&</sup>lt;sup>1</sup>\*\*DO NOT COMPLETE THIS REQUEST IF YOU ARE NOT CURRENTLY ENROLLED @ UTC

# Manage Requests

You can request to open an appeal or upload a specific document or close the request if you no longer wish to proceed. If you are unsure which award year to choose for a request, please confirm with your school.

| Request Type               | 2022-2023 | 2021-2022 |   |
|----------------------------|-----------|-----------|---|
| Dependency Appeal          | +         | +         | * |
| Family Contribution Appeal | +         | +         |   |
| Cost of Attendance Appeal  | +         | +         |   |
|                            |           |           |   |
|                            |           |           |   |
|                            |           |           |   |

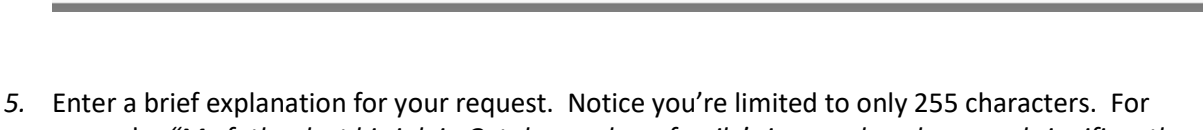

example, "My father lost his job in October and our family's income has decreased significantly since filing the FAFSA." This adds the appropriate documents to your student account.

Close

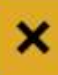

# Family Contribution Appeal -- 2022-2023

Please explain your reason for this request.

Please provide a brief explanation for your extenuating circumstances.

Characters left: 185/255

| 10.0 |
|------|
| :k   |
|      |

| =        | StudentForms                                |  |  |
|----------|---------------------------------------------|--|--|
| Needs A  | Appeals                                     |  |  |
| Verifica | n B 2022-2023 Family Contribution Appeal    |  |  |
| Appeals  | Status. Collecting Documents                |  |  |
| Other D  | s Needs Action 1<br>• Submitted 0           |  |  |
| Activity | Task Left J                                 |  |  |
| Contact  |                                             |  |  |
|          | Success ×                                   |  |  |
|          | Your request has been successfully created! |  |  |
|          | Ок                                          |  |  |
|          |                                             |  |  |
|          |                                             |  |  |
|          |                                             |  |  |
|          |                                             |  |  |
|          |                                             |  |  |
|          |                                             |  |  |
|          |                                             |  |  |

6. Click "Fill Out" as shown below

| ≡  |                        | StudentForms                                                                                                    | Angelina ✓                     |  |
|----|------------------------|----------------------------------------------------------------------------------------------------|--------------------------------|--|
| Ê  | Needs Action           | Appeals > 2022 - 2023 Family Contribution Appeal                                                                                                    |                                |  |
|    | Verification           | 2022 - 2023 Family Contribution Appeal                                                                                                    |                                |  |
| 2  | Appeals                | Below is the list of items the Office of Financial Ald needs you to complete for the professional judgment appeal process. Click on any section to view the detailed list of requirements. |                                |  |
|    | Other Docs<br>Activity | V Independent PJ Expected Family Contribution (EFC) Appeal                                                                                                    |                                |  |
| 2= | Contact Us             | Js To continue with your Professional Judgment (P) Expected Family Contribution (EFC) appeal you must complete the PJ Expected Family Contribution (EFC) Appeal web form.                  |                                |  |
|    |                        | Please provide a brief explanation for your externating circumstances.                                                                                                    | /                              |  |
|    |                        |                                                                                                    |                                |  |
|    |                        | O Independent PJ Expected Family Contribution (EFC) Appeal Web Form                                                                                                    | <b>G</b> <sup>*</sup> Fill Out |  |
|    |                        |                                                                                                    | Submit                         |  |
|    |                        |                                                                                                    |                                |  |
|    |                        | Version 22.12.3039                                                                                                    |                                |  |
|    |                        |                                                                                                    |                                |  |
|    |                        |                                                                                                    |                                |  |
|    |                        |                                                                                                    |                                |  |

7. Read the instructions **carefully**. Submitting an incomplete or incorrect document will result in delays and/or denied requests.

| 2022/2023 Independent PJ EFC Appeal                                                                                                  |                                                                                                    |
|----------------------------------------------------------------------------------------------------|----------------------------------------------------------------------------------------------------|
| Instructions<br>Demographics<br>Special Circumstances<br>Statement<br>Review & Sign                                                  | Demographics Please correct the following information if needed. * First Name: ALTON                                                                                                    |
| <ul> <li>Return to Student Tasks</li> </ul>                                                                                          | *Last Name:<br>AGIEQ1<br>* Phone:<br>(480)555-1203                                                                                                    |
|                                                                                                    | ← Back Continue →                                                                                                    |
| 2022/2023 Independent PJ EFC Appeal                                                                                                  |                                                                                                    |
| <ul> <li>Instructions         Demographics         Special Circumstances         Statement         Review &amp; Sign     </li> </ul> | Instructions<br>This Web Form allows you to request a change in the input data in the "Expected Family Contribution (EFC) calculation due to unusual circumstances. The Office of Financial Aid shall review your case<br>upon successful completion and submission of the Web Form. Please contact the Office of Financial Aid for additional information or if you have questions.<br>"Expected Family Contribution (EFC) is calculated from the information you report on your FAFSA and according to a formula established by law. |
| <ul> <li>Return to Student Tasks</li> </ul>                                                                                          | The Office of Financial Ald determines whether you have financial need by using this simple formula:                                                                                                    |

Cost of Attendance (Budget) - Expected Family Contribution (EFC) = Financial Need

≡ StudentForms Angelina Needs Action Appeals > Tasks > 2022/2023 Independent PJ EFC Appeal Verification 2022/2023 Independent PJ EFC Appeal Appeals Instructions Special Circumstances Other Docs Demographics Special Circumstances Statement Review & Sign Below are the special circumstance(s) that have been chosen by your institution. Please only modify if you are absolutely certain of your changes. Activity Financial changes between base year and current year
 High medical or educational expenses
 One time disbursement of 401K or investment funds
 Cost of attendance Contact Us Seturn to Student Tasks ← Back Version 22.12.3039

#### 2022/2023 Independent PJ EFC Appeal

| Instructions<br>Demographics<br>Special Circumstances<br>Statement<br>Review & Sign | Statement Instructions Please provide a detailed statement that includes the following:  Reason you are requesting a professional judgment.  Statemating circumstances that qualify you to request a professional judgment.  Dates that the extenuating circumstance back qualify cover the types of unusual expenses.  Any additional information that would substantiate your extenuating circumstance ended.  Reason you'de a brief explanation for your extenuating circumstance.  Please provide a detailed description of your request. Any information you wish to have considered as extenuating circumstances should be explained here. Additionally, anything you've mentioned in this sections should have supporting documentation in order to be <u>cosidered</u> .  It will provide supporting documentation. |
|-------------------------------------------------------------------------------------|----------------------------------------------------------------------------------------------------|
|                                                                                     |                                                                                                    |

## 8. Click opt out of E-Sign **ONLY** if you **DO NOT** want to sign the document electronically.

#### Certification and Signatures

Each person signing this worksheet certifies that all of the information reported on it is complete and correct. WARNING: If you purposely give false or misleading information on this worksheet, you may be fined, be sentenced to jail, or both.

The student must sign and date this form.

| Student's Signature           | Date                    |
|-------------------------------|-------------------------|
| Spouse's Signature (optional) | Date                    |
|                               | Opt out of E-Sign @ YES |
| - Back                        | Download                |

9. Upload third party documentation supporting your appeal. Student must submit at least two pieces of third party documentation. If one of these documents is a professional letter of reference it must be by a professional, signed and on letterhead.

| Below is the list of items the Office of Financial Aid needs you to complete for the professional judgment appeal process. Click on any section to view the detailed list of requirements. |                               |            |  |
|----------------------------------------------------------------------------------------------------|-------------------------------|------------|--|
| Independent PJ Expected Family Contribution (EFC) Appeal                                                                                                    |                               |            |  |
| To continue with your Professional Judgment (PJ) Expected Family Contribution (EFC) appeal you must complete the PJ Expected Family Contril                                                | bution (EFC) Appeal web form. |            |  |
| Please provide a brief explanation for your extenuating circumstances.                                                                                                    |                               |            |  |
| Appeal Status: Open                                                                                                    |                               |            |  |
| S Independent PJ Expected Family Contribution (EFC) Appeal Web Form                                                                                                    |                               | C Fill Out |  |
| Download                                                                                                    | Date Filled Out               |            |  |
| Independent PJ Expected Family Contribution (EFC) Form                                                                                                    | 06/09/2022                    | /          |  |
| O Upload Independent PJ Expected Family Contribution (EFC) Form 🚱                                                                                                    |                               | ↑ Upload   |  |
| O Upload Supporting Documentation                                                                                                    |                               | ↑ Upload   |  |
|                                                                                                    |                               | Submit     |  |
|                                                                                                    |                               |            |  |

10. Once all documents have been uploaded, click submit.

| ~     | Independent PJ Expected Family Contribution (EFC) Appeal                                                                                                    |                 |               |  |  |
|-------|----------------------------------------------------------------------------------------------------|-----------------|---------------|--|--|
| To co | To continue with your Professional Judgment (PJ) Expected Family Contribution (EFC) appeal you must complete the PJ Expected Family Contribution (EFC) Appeal web form. |                 |               |  |  |
|       | Please provide a brief explanation for your externating circumstances.                                                                                                  |                 |               |  |  |
| Ap    | peal Status: Open                                                                                                    |                 |               |  |  |
| 0     | Independent PJ Expected Family Contribution (EFC) Appeal Web Form                                                                                                    |                 | CFill Out     |  |  |
|       | Download                                                                                                    | Date Filled Out |               |  |  |
|       | Independent PJ Expected Family Contribution (EFC) Form                                                                                                    | 06/09/2022      |               |  |  |
| 0     | Upload Independent PJ Expected Family Contribution (EFC) Form 🕢                                                                                                    |                 | +Add Page(s)  |  |  |
|       | Filename                                                                                                    | Date Uploaded   |               |  |  |
|       | Guide to Filing Federal Tax Returns.pdf                                                                                                    | 06/09/2022      |               |  |  |
| 0     | Upload Supporting Documentation 🚱                                                                                                    |                 | + Add Page(s) |  |  |
|       | Filename                                                                                                    | Date Uploaded   | /             |  |  |
|       | IRS DRT Decision Tree.odf                                                                                                    | 06/09/2022      |               |  |  |
|       |                                                                                                    |                 | Submit        |  |  |

# 11. Lastly, click finish.

|         | 2022 - 2023 Family Contribution Appeal                                                                        |                 |
|---------|----------------------------------------------------------------------------------------------------|-----------------|
|         | After you click finish you will be prevented from making further changes while your files are being reviewed. |                 |
|         | Independent PJ Expected Family Contribution (EFC) Appeal                                                      | ~               |
|         |                                                                                                    | Finish          |
| Appeals | Needs Action 0<br>Submitted 1                                                                                 | Manage Requests |

12. Additional documentation may be requested before an appeal is approved or denied. A decision will be made in 6-8 weeks.